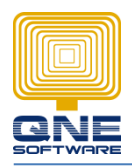

## Title: How to Import and export Schedule Backup Listing

In case, pc formatted, then user no need to reset all the schedule backup settings.

\*This only applicable to Optimum Dev version (2017.1.0.3 and above)

#### Before pc send to format, please do the steps as show below:

1. Get into Schedule Backup

|             | Z ▼ View   | Tools Inquir | y Mainten | ance     |        |       |              |        |       |             |
|-------------|------------|--------------|-----------|----------|--------|-------|--------------|--------|-------|-------------|
| Bug Report  | Pemote     |              |           | Pavice   |        |       | Clear        | Data   |       |             |
| bug Kepurt  | Support    | Centre       | Trail     | Settings | Export | Users | Transactions | Utilit | y 🔻   |             |
| Navigation  |            | 🔒 ú 🗙        | 10013     |          |        |       | Databa       |        | Resto | ore         |
| General Leo | lger       |              |           |          |        |       |              |        | Sche  | dule Backup |
| Chart o     | of Account | s            |           |          |        |       |              |        | Datal | base Util   |

2. Click Export > select your own folder > OK

| ۹P   | Scheduler                |              |                      |           |                                                                    | -          |           |
|------|--------------------------|--------------|----------------------|-----------|--------------------------------------------------------------------|------------|-----------|
| ttin | g                        |              |                      |           |                                                                    |            |           |
|      |                          |              |                      |           |                                                                    |            |           |
|      | rag a column header here |              |                      |           |                                                                    |            | //        |
|      | Names                    | Enabled      | Number of missed run | Frequency | Trigger                                                            | Next Run 1 | Time      |
| ۲    | DBSTABLE042017 Sc        | $\checkmark$ | 0                    | Monthly   | At 5:16 PM on day 4 of May, June, starting 12/05/2017              | 04/06/201  | .7 5:16:1 |
|      | FSB Schedule Backup      | $\checkmark$ | 0                    | Weekly    | At 5:27 PM every Sunday, Monday of every week, starting 21/04/2017 | 04/06/201  | 7 5:27:3  |
|      | SampleDB Schedule        | $\checkmark$ | 0                    | Daily     | At 2:40 PM every day                                               | 31/05/201  | 7 2:40:0  |
|      | SampleDB2016010 S        | $\checkmark$ | 0                    | Weekly    | At 12:28 PM every Monday, Thursday of every week, starting 31/05   | 01/06/201  | 7 12:28:  |
|      |                          |              |                      |           |                                                                    |            |           |
| 4    |                          |              |                      |           |                                                                    |            | k         |

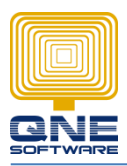

## QNE SOFTWARE SDN. BHD. (611852-V)

|               | Browse For Folder X                                                                                                    |                                                             |
|---------------|----------------------------------------------------------------------------------------------------|-------------------------------------------------------------|
| Export Delete |                                                                                                    | ×                                                           |
|               | Simple Sticky Notes                                                                                                    | Scheduled Task's XML files has been generated successfully! |
|               | And A conceless of the conceless of the conceless of the conceless of the conceless of the conceless of the conceless of the conceless of the conceless of the conceless of the conceless of the conceless of the conceless of the conceless of the conceles of the conceles of the conce | ОК                                                          |

How the file look like:

| 🗄 🔸 This P | C > | Documents >                         |   |                     |   | ✓ Ö Searc    | ch Documents |  |
|------------|-----|-------------------------------------|---|---------------------|---|--------------|--------------|--|
|            | ^   | Name                                | × | Date modified       |   | Туре         | Size         |  |
| 5          |     | DBSTABLE042017 Schedule Backup.xml  |   | 31/05/2017 12:35 PM | 3 | XML Document | 2 KB         |  |
|            |     | FSB Schedule Backup.xml             |   | 31/05/2017 12:35 PM | 1 | XML Document | 2 KB         |  |
|            |     | SampleDB Schedule Backup.xml        |   | 31/05/2017 12:35 PM | 1 | XML Document | 2 KB         |  |
|            |     | SampleDB2016010 Schedule Backup.xml |   | 31/05/2017 12:35 PM | 1 | XML Document | 2 KB         |  |

\*copy this file to your external hard disk or USB

### After pc send to format, please do the steps as show below:

1. Get into Schedule backup

| <b>. .</b>  | ✓ View            | Tools Inquir            | y Mainten            | ance               |                     |                    |                       |                |              |             |
|-------------|-------------------|-------------------------|----------------------|--------------------|---------------------|--------------------|-----------------------|----------------|--------------|-------------|
| ۲           | Ø                 | <b>7</b>                |                      | <b>B</b>           | 6                   | <u>-</u>           | E.                    |                |              |             |
| Bug Report  | Remote<br>Support | Customization<br>Centre | Purge Audit<br>Trail | Device<br>Settings | ALAE Data<br>Export | Connected<br>Users | Clear<br>Transactions | Data<br>Utilit | base<br>ty ▼ |             |
|             |                   |                         | Tools                |                    |                     |                    | Databa                |                | Back         | up L        |
| Navigation  | 1                 | 🔒 🕯 🗙                   |                      |                    |                     |                    |                       |                | Resto        | ore         |
| General Leo | dger              |                         |                      |                    |                     |                    |                       |                | Sche         | dule Backup |
| Chart o     | of Accounts       | s                       |                      |                    |                     |                    |                       |                | Datal        | base Util   |
| ]           |                   |                         |                      |                    |                     |                    |                       | _              |              |             |

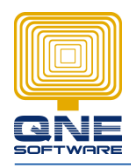

# QNE SOFTWARE SDN. BHD. (611852-V)

### 2. Click > Import

| ting  |         |                      |           |                |          |                                          |              |           |                |       |        |    |
|-------|---------|----------------------|-----------|----------------|----------|------------------------------------------|--------------|-----------|----------------|-------|--------|----|
|       |         |                      |           |                |          |                                          |              |           |                |       |        |    |
|       |         |                      |           |                |          |                                          |              |           |                |       |        |    |
| Names | Enabled | Number of missed run | Frequency | Trigger        |          | Next Run 1                               | îme          |           |                |       |        |    |
|       |         |                      |           | 0              |          |                                          |              |           |                |       |        | -  |
|       |         |                      |           | Open           |          |                                          |              |           |                |       |        |    |
|       |         |                      |           | ← → • ↑ 🗄      | ) → Thi  | PC > Documents >                         |              | ~ Ō       | Search Docun   | nents |        | ۶  |
|       |         |                      |           | Organize 🔻 N   | ew folde |                                          |              |           |                | BEE 🗸 |        | 6  |
|       |         |                      |           |                | ^        | Name                                     | Date modif   | ied       | Type           | Size  |        | Ì  |
|       |         |                      |           | 📌 Quick access |          | Outlook Files                            | 31/05/2017   | 1:42 PM   | File folder    |       |        |    |
|       |         |                      |           | ConeDrive      |          | Simple Sticky Notes                      | 10/03/2016   | 9:12 AM   | File folder    |       |        |    |
|       |         |                      |           | oneonic        |          | Snagit                                   | 19/01/2016   | 2:25 PM   | File folder    |       |        |    |
|       |         |                      |           | This PC        |          | SQL Server Management Studio             | 17/05/2017   | 3:34 PM   | File folder    |       |        |    |
|       |         |                      |           | Desktop        |          | VAMT3                                    | 01/11/2016   | 5:51 PM   | File folder    |       |        |    |
|       |         |                      |           | 🗄 Documents    |          | Visual Studio 2005                       | 18/03/2016   | 3:39 PM   | File folder    |       |        |    |
|       |         |                      |           | 👆 Downloads    |          | Visual Studio 2008                       | 12/01/2016   | 4:14 PM   | File folder    |       |        |    |
|       |         | 100                  |           | h Music        |          | 📊 Visual Studio 2010                     | 21/01/2016   | 9:11 AM   | File folder    |       |        |    |
|       |         | Import               |           | Pictures       | - 14     | Visual Studio 2012                       | 15/12/2015   | 5:52 PM   | File folder    |       |        | 1  |
|       |         |                      |           | Videos         | - 11     | DBSTABLE042017 Schedule Backup.xml       | 31/05/2017   | 12:35     | XML Document   |       | 2 KB   | L  |
|       |         |                      |           | L 05 (C)       |          | FSB Schedule Backup.xml                  | 31/05/2017   | 12:35     | XML Document   |       | 2 KB   | L  |
|       |         |                      |           | - 03 (C.)      |          | SampleDB Schedule Backup.xml             | 31/05/2017   | 12:35     | XML Document   |       | 2 KB   | L  |
|       |         |                      |           | Data (E:)      | ~        | SampleDB2016010 Schedule Backup.xml      | 31/05/2017   | 12:35     | XML Document   |       | 2 KB   | I. |
|       |         |                      |           |                | File na  | me: SampleDB2016010 Schedule Backup.xml" | DBSTABLE0420 | 017 Sched | XML File (*.xr | nl)   |        | `` |
|       |         |                      |           |                |          |                                          |              |           | 0000           |       | Cancel |    |
|       |         |                      |           |                |          |                                          |              |           | Open           |       | Cuncer |    |

#### Done.

| Dr | an a column header here | to group     | by that column       |           |                                                                    |                   |
|----|-------------------------|--------------|----------------------|-----------|--------------------------------------------------------------------|-------------------|
|    | Names                   | Enabled      | Number of missed run | Frequency | Trigger                                                            | Next Run Time     |
| Þ  | DBSTABLE042017 Sc       | $\checkmark$ | 0                    | Monthly   | At 5:16 PM on day 4 of May, June, starting 12/05/2017              | 04/06/2017 5:16:1 |
|    | FSB Schedule Backup     | $\checkmark$ | 0                    | Weekly    | At 5:27 PM every Sunday, Monday of every week, starting 21/04/2017 | 04/06/2017 5:27:3 |
|    | SampleDB Schedule       | $\checkmark$ | 0                    | Daily     | At 2:40 PM every day                                               | 31/05/2017 2:40:0 |
|    | SampleDB2016010 S       | $\checkmark$ | 0                    | Weekly    | At 12:28 PM every Monday, Thursday of every week, starting 31/05   | 01/06/2017 12:28: |
|    |                         |              |                      |           |                                                                    |                   |
| 4  |                         |              |                      |           |                                                                    |                   |